# Parcourir le site Web BMO Remises

Plateforme des Services bancaires en ligne ou des Services mobiles

# Version des Services bancaires en ligne

### <u>Cliquez ici pour voir la</u> <u>version des Services mobiles</u>

Une fois que vous avez ouvert une session dans les Services bancaires en ligne de BMO, vous serez redirigé vers la page d'accueil.

Étape 1 : Cliquez sur la carte de crédit BMO Remises avec laquelle vous souhaitez échanger des points de remise.

| BMO 🗳              |                                           |             |                                        | ⑦ ⊠ <mark>₀</mark> 옷 Quitter |
|--------------------|-------------------------------------------|-------------|----------------------------------------|------------------------------|
| Comptes            | Paiement et virement 🗸 Services bancaires | Des offres  |                                        |                              |
| Bonjour Jacqueline |                                           |             |                                        |                              |
|                    | Comptes bancaires                         |             | Liens rapides                          |                              |
|                    | Chèques 1234                              | 1           | 234,50 \$<br>∠ Virements entre comptes |                              |
|                    | Chèques 2 4321                            | 1           | 244,75 \$                              |                              |
|                    | Autre 1 SAVIN 9876                        | 1           | 000,00\$ Wirement de fonds global      |                              |
|                    |                                           | Total : 34  | 479,25 \$                              |                              |
|                    |                                           |             |                                        |                              |
|                    | Cartes de crédit                          |             |                                        |                              |
|                    | Mastercard 1234                           | 1           | 000,00\$                               |                              |
|                    | Mastercard 7654                           | 2           | 2 000,00\$                             |                              |
|                    |                                           | Total : 3 0 | 000,00 \$                              |                              |
|                    | DEMANDER UNE CARTE DE CRÉDIT              |             |                                        |                              |

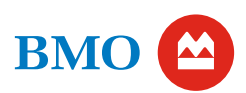

#### Étape 2 : Cliquez sur l'onglet Récompenses.

| вмо 😂                                                                                             |                                                                         |                                                                    | 0 5 <mark>1</mark>                                                                                                    | A Quitter     |  |  |  |
|---------------------------------------------------------------------------------------------------|-------------------------------------------------------------------------|--------------------------------------------------------------------|----------------------------------------------------------------------------------------------------|---------------|--|--|--|
| Comptes Paiement et virement 🗸 Services bancaires Des offres                                      |                                                                         |                                                                    |                                                                                                    |               |  |  |  |
| Chèques 1234<br>Chèques 2 4321<br>Autre 1 SAVIN 9876<br>Mastercard 1234<br><b>Mastercard</b> 7654 | Mastercard 5524-0000-1234-7654                                          |                                                                    |                                                                                                    |               |  |  |  |
|                                                                                                   | Solde actuel ()<br>2 000,00 \$                                          |                                                                    | Vos Remises<br>50,00 S                                                                                                    |               |  |  |  |
|                                                                                                   | Crédit disponible ()<br>18 000,00 \$<br>Palement minimal ()<br>10,00 \$ | Solde du relevé ①<br>2 000,00 \$<br>Date d'échéance<br>24 sep 2024 | <ul> <li>Prélèvements automatiques</li> <li>Augmenter la limite de crédit</li> <li>Ajouter la protection optionnelle du solde</li> </ul> | ><br>C<br>C   |  |  |  |
|                                                                                                   | Renseignements supplémentaires et taux d'intérêt                        |                                                                    |                                                                                                    |               |  |  |  |
|                                                                                                   | Transactions 🛈                                                          |                                                                    |                                                                                                    | ↓ TÉLÉCHARGER |  |  |  |

Étape 3 : Cliquez sur le bouton ÉCHANGER PTS DE REMISE et vous serez redirigé vers la page d'accueil du site d'échange de points de remise de BMO.

| вмо 🖴                                                    |                                                                                                    | © ⊠ <mark>0</mark> ጸ                                                                                                    | Quitter |  |
|----------------------------------------------------------|----------------------------------------------------------------------------------------------------|----------------------------------------------------------------------------------------------------|---------|--|
| Comptes Palement et virement                             | <ul> <li>Services bancaires</li> <li>Des offres</li> </ul>                                                                                                    |                                                                                                    |         |  |
| Chèques 1234<br>Chèques 2 4321                           | Mastercard         5524-0000-1234-7654           Aperçu         Relevés         Récompenses         Versements échelonnés                                                                                                    |                                                                                                    |         |  |
| Autre 1 SAVIN 9876<br>Mastercard 1234<br>Mastercard 7654 | Vos Remises<br>Sommaire<br>Solde de mes points de remise depuis le début de l'année<br>50,00 \$                                                                                                    | Votre dernier relevé<br>Points de remise obtenus sur le dernier relevé<br>29,08 \$<br>Points de remise échangés sur le dernier relevé<br>5,00 \$ |         |  |
|                                                          | Attention :         Le sommaire de vos points de remise ne comprend pas les points de remise accumulés ou échangés depuis votre dernier relevé de carte de crédit.         ÉCHANGER PTS DE REMISE [2]         COMPARER LES CARTES [2] |                                                                                                    |         |  |

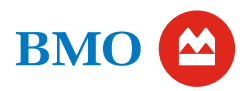

Étape 4 : Une fois que vous avez été dirigé vers la page d'accueil du site Web BMO Remises, échangez vos points de remise!

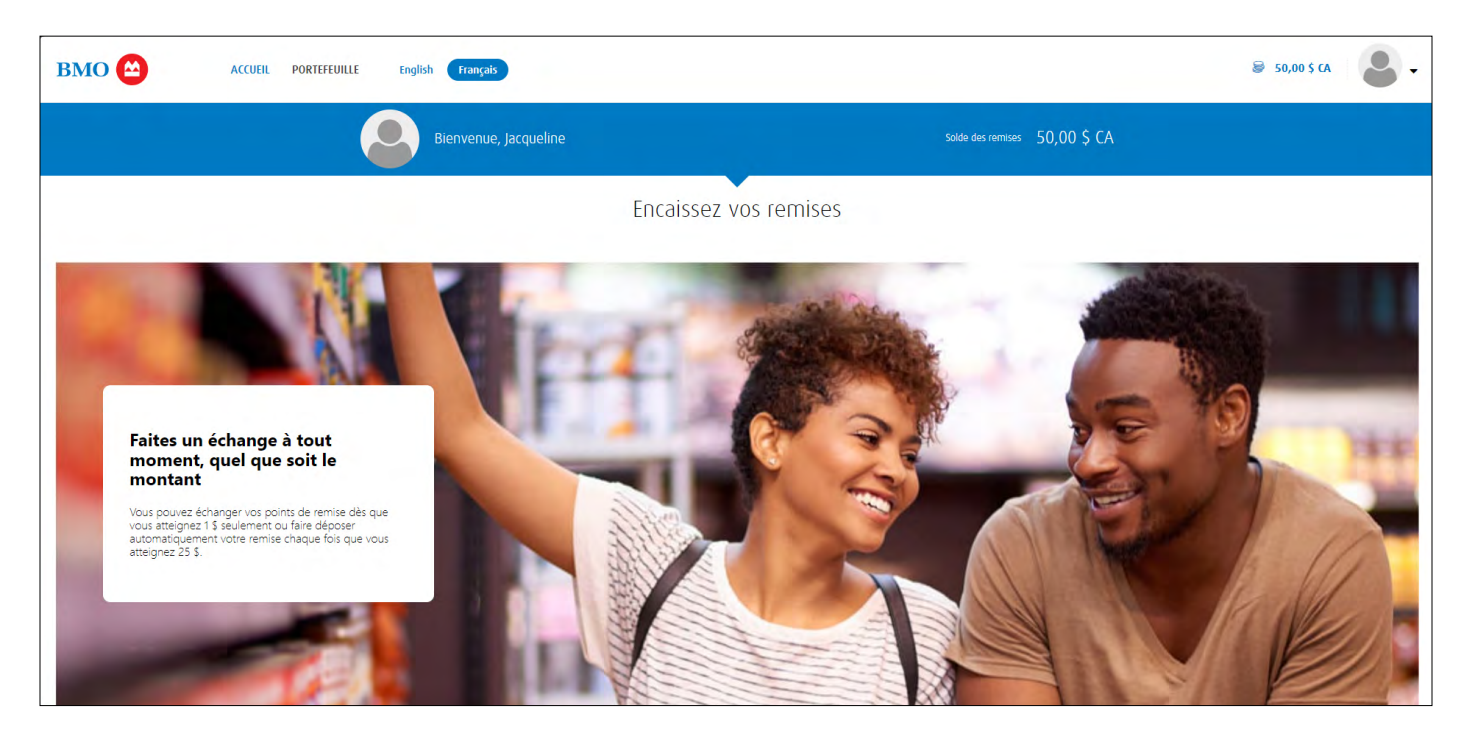

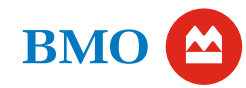

## Version des Services mobiles

### <u>Cliquez ici pour voir la version des</u> <u>Services bancaires en ligne</u>

Une fois que vous avez ouvert une session dans les Services mobiles BMO, vous serez redirigé vers la page d'accueil.

**Étape 1 :** Cliquez sur la carte de crédit BMO Remises avec laquelle vous souhaitez échanger des points de remise.

| вмо 🖴                               | ଡ ⊠ <mark>₀</mark> ନ    |  |  |  |  |  |
|-------------------------------------|-------------------------|--|--|--|--|--|
| Bonjour Jacqueline                  |                         |  |  |  |  |  |
| Comptes bancaires                   |                         |  |  |  |  |  |
| Chèques<br>1234                     | 1 234,50 \$ >           |  |  |  |  |  |
| Chèques 2<br>4321                   | 1 244,75 \$ >           |  |  |  |  |  |
| Autre 1 SAVIN<br>9876               | 1 000,00 \$ >           |  |  |  |  |  |
|                                     | Total : 3 479,25 \$     |  |  |  |  |  |
| Cartes de crédit                    |                         |  |  |  |  |  |
| Mastercard<br>1234                  | 1 000,00 \$ 〉           |  |  |  |  |  |
| Mastercard<br>7654                  | 2 000,00 \$ 📏           |  |  |  |  |  |
|                                     | Total: 3 000,00 \$ CAD  |  |  |  |  |  |
| Comptes Paiement et virement Servic | es bancaires Des offres |  |  |  |  |  |

Étape 2 : Faites défiler la page et cliquez sur l'onglet Récompenses.

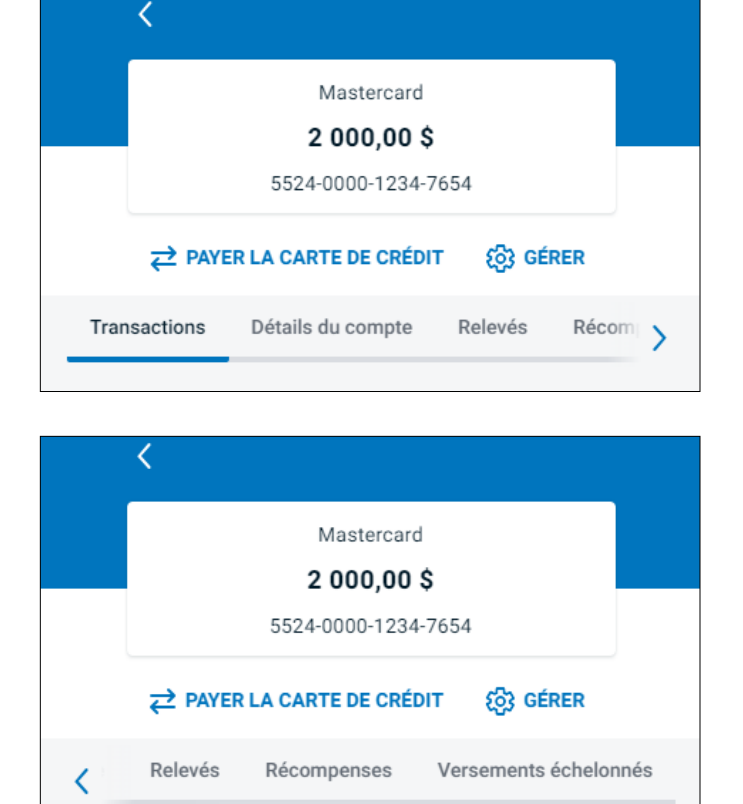

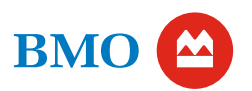

Étape 3 : Cliquez sur le bouton ÉCHANGER PTS DE REMISE et vous serez redirigé vers la page d'accueil du site d'échange de points de remise de BMO.

<

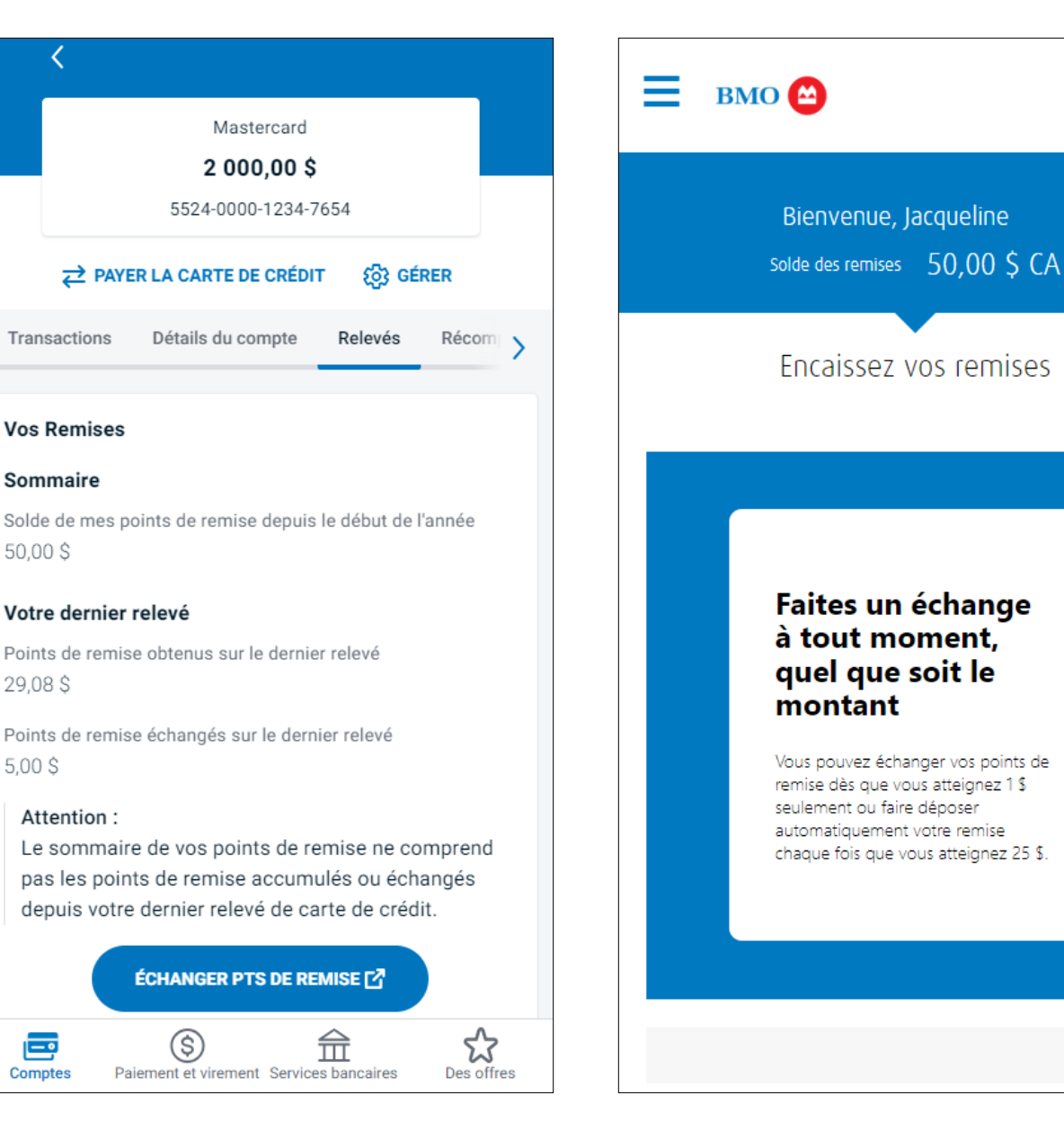

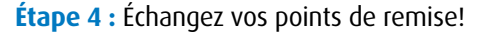

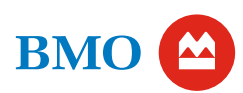

5.00 \$

Ē

Comptes